## ISTSC\_RMIC8CM003 - REGISTRO PROTOCOLLO - 0003983 - 10/11/2021 - A37a - Uscite e viaggi - E

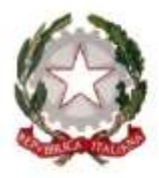

Ministgro dell'Istruzione Ufficio Scolastico Regionale per il Lazio ISTITUTO COMPRENSIVO STATALE"VIA FRANCESCO GENTILE 40" Scuola dell'Infanzia, Primaria e Secondaria di I Grado Via Francesco Gentile, 40 – 00173 Roma -Tel. 06.7210096 - Fax: 06.72960489 Email: mic8cm003@istruzione.it - PEC: mic8cm003@pec.istruzione.itSito: www.icviagentile40.edu.it Cod. Mecc.: RMIC8CM003 – Cod. Fisc.: 97616160582

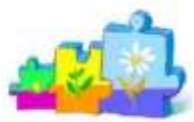

Roma, 10.11.2021

Ai Docenti Loro sedi Sito web

Circolare n.64

## OGGETTO: Archiviazione verbali, programmazioni e altri documenti in NUVOLA.

Si comunica che tutti i documenti prodotti durante l'anno scolastico (verbali di tutti gli organi collegiali, programmazioni disciplinari e di classe, avvisi e comunicazioni varie...) dovranno essere caricati su Nuvola in maniera autonoma da ciascun docente verbalizzante o redattore. Di seguito le indicazioni sulle operazioni da eseguire.

Cordiali saluti.

## LA DIRIGENTE SCOLASTICA

Dr.ssa Caterina Aiello (firma autografa sostituita a mezzo stampa ai sensi ex. Art.3, c.2, D.Lgs. 39/93)

## **OPERAZIONI PER ARCHIVIARE DOCUMENTI SU NUVOLA:**

- 1- Accedere con le proprie credenziali al registro elettronico.
- 2- Per i docenti abbinati a più classi, scegliere la classe in cui si vuole archiviare il documento.
- 3- Dal menù di sinistra o dal menù centrale, cliccare su "DOCUMENTI ED EVENTI"

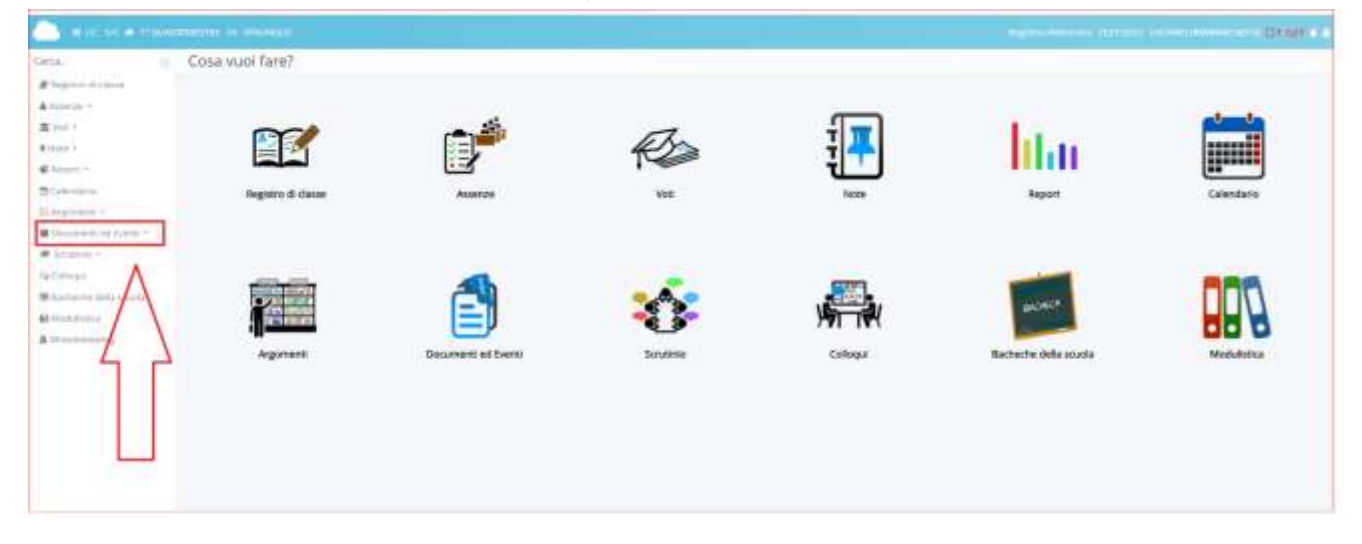

4- Dal menù che si apre, scegliere la voce che interessa:

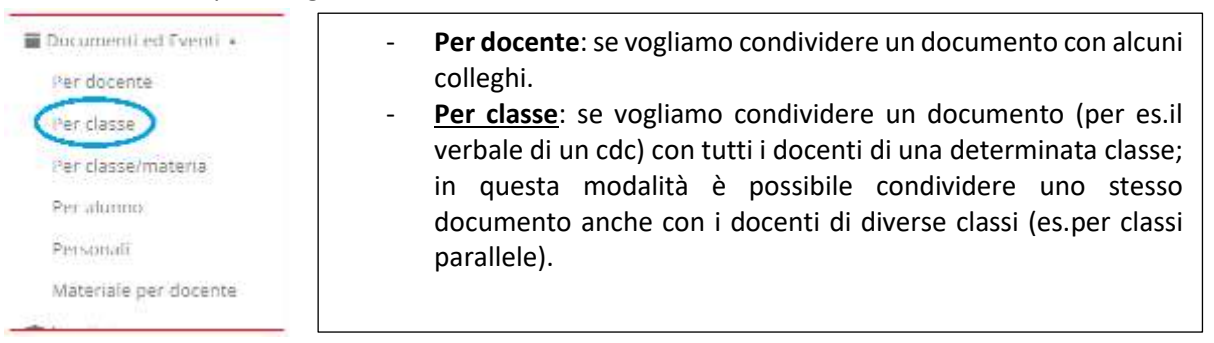

5- Cliccare su "CREA NUOVO" in alto a sinistra e si aprirà la seguente finestra:

| eta.                                                                                                    | Inserimento evento/documento per classe                         |                                                              |                                                                                                    |
|----------------------------------------------------------------------------------------------------|-----------------------------------------------------------------|--------------------------------------------------------------|----------------------------------------------------------------------------------------------------|
| Present di stata                                                                                                    | 12 sen                                                          |                                                              |                                                                                                    |
| <ul> <li>Monto - Construction - Construction - Cons</li></ul> | Evento di classe<br>atmanutto<br>evenuentra<br>Tas *<br>Rolen v | Data e ora<br>bala ava "<br>69/11/3021<br>Dealmore "<br>1826 | Altri datti Valake sel calendaron" Plantes naffija al deserti?                                                                                                    |
|                                                                                                    | Department                                                      | Tara live *<br>00111/2021<br>214 live *<br>19:26             | Valida in Ana Tarawal<br>Malaka in Ana Tarawal<br>Malaka in Ana Salaharat                                                                                                    |
|                                                                                                    | A der erden de Yestader                                         |                                                              | B subseque environmentalementalementalementalementalementalementalementalementalement<br>Dana de publicitaciones in serve tasterioris estatementalementalement<br>de aussenance de la serve environ estatementalementalementalement<br>de aussenance de la serve environ de autoris estatementalement<br>de la serve estatementalementalementalementalementalement<br>de la serve estatementalementalementalementalementalementalement<br>de la serve estatementalementalementalementalementalement<br>de la serve estatementalementalementalementalementalementalementalement<br>de la serve estatementalementalementalementalementalementalementalementalementalement<br>de la serve estatementalementalemen<br>Alementalementalementalementalementalementalementalementalementalementalementalementalementalementalementalementalementalementalementalementalementalementalementalementalementalementalementalementalementalementalementalementalementalem |
|                                                                                                    |                                                                 |                                                              |                                                                                                    |

- 6- Cliccare su "**TIPO**" e scegliere il tipo di documento che si sta caricando: avviso, documento generico, programmazione, verbale
- 7- Inserire il NOME del documento
- 8- Eventualmente aggiungere una piccola descrizione nella casella apposita
- 9- Nella casella **CLASSI** apparirà la classe dalla quale avete eseguito l'accesso e se necessario pubblicare tali documenti anche in altre classi basta cliccare all'interno della casella e scegliere la o le classi desiderate.
- 10- Nella colonna centrale inserire data e ora di inizio visualizzazione e data e ora di fine visualizzazione (per tutti i documenti è bene mettere come data finale il 31 agosto)
- 11- NON CLICCARE NULLA NELLA COLONNA DI DESTRA (Altri dati) se il documento è destinato solo ai docenti.
- 12- Cliccare sul + degli **ALLEGATI** e quindi su "**Scegli file**" per caricare il documento che avete salvato nel vostro PC.